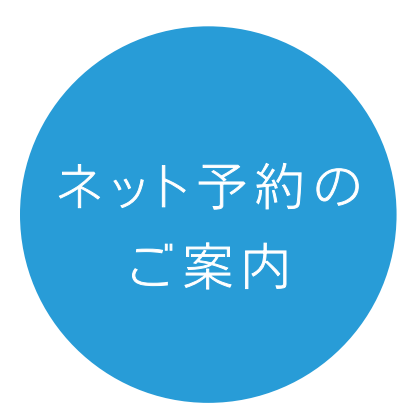

## 順番予約がご利用いただけます。来院される前にご予約ください。

まずはあきメンタルクリニックの HP にお越しください。 https://aki-cl.com/

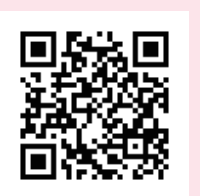

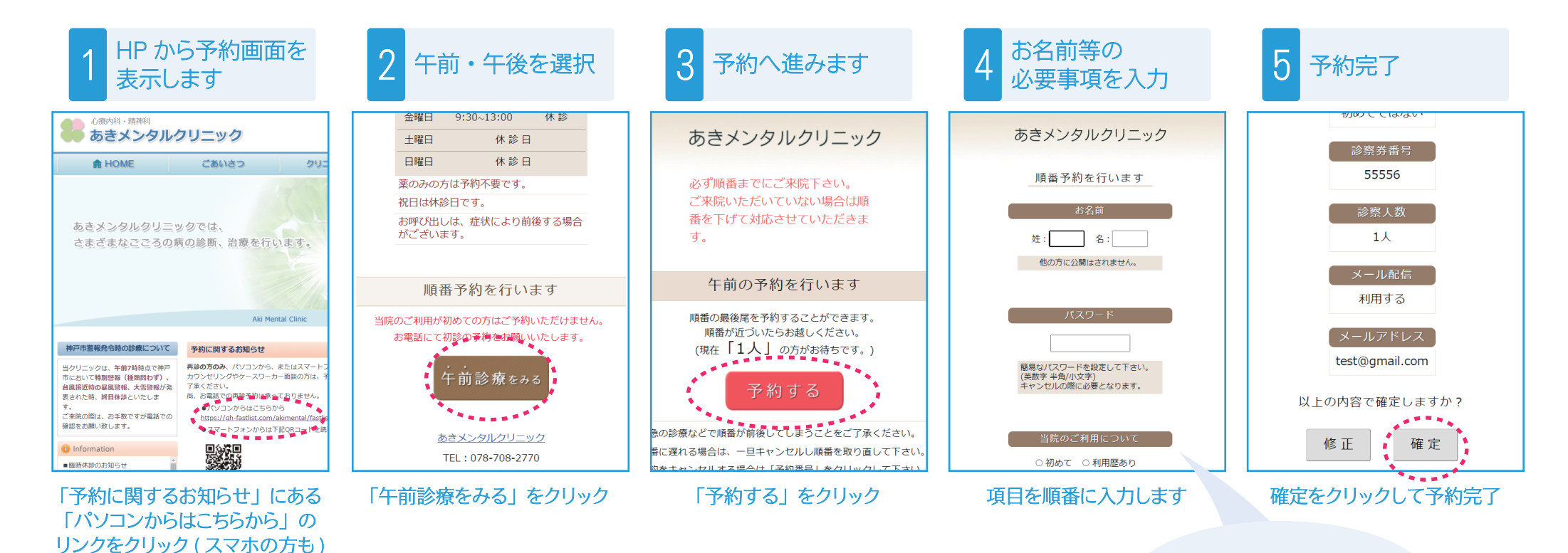

希望の方はメールアドレスを入力 順番をメールでお知らせします

6 予約後はマイページでご自身の順番をご確認いただき、順番が近づいたらお越しください。